## 一、功能介绍

商家可以创建返现活动,设置商品返现比例,以返现的形式,吸引用户购买商品。用户购买成功后,可以 分期返还购买商品的部分金额。

二、功能路径

商城管理后台 - 营销活动 - 消费返现

三、功能说明

## 活动设置

- (1) 活动对象:可以选择参与该活动的会员。
- (2) 参加商品:可以选择参与返现活动的商品,多规格商品支持按规格选择。
- (3) 返现方式: 返现金额会返回到用户的余额中, 余额分为消费余额和可提现余额。

消费余额:用户只能用于商城消费,不能提现。

可提现余额:用户可以用于商城消费,也可以提现。

- (4) 返现金额:按商品实付金额的百分比进行返现,不包含运费。
- (5) 返现次数: 总共分几次进行返现, 每次的返现金额为返现金额/返现次数。
- (6) 返现周期: 商家可以设置每隔几天返现一次, , 最多不能超过 90 天。建议商家设置时, 返现周期不

要太长。

(7)开始返现时间:可以选择支付完成后返现,或者订单确认收货后开始返现。

订单支付成功后返现:即今天会员下单支付成功,明天开始进行返现。

订单确认收货后第 N 天:选择第 1 天时,即会员今天确认收货,明天开始进行返现,选择第 2 天时, 会员今天确认收货,后天开始进行返现,依次类推。

- (8) 返现限制:会员可以参与该活动的次数。达到限制次数后,会员购买商品,不能再进行返现。
- (9) 活动说明:可以根据设置的内容,补充活动说明,方便会员理解活动内容。

| ۱      |        | ## □ 用瓜 田汀# A 全長 罕 的第 ● ## ● 白虫用 ● 男务 ● 保護 ◎ 必要                                                                                                    | (i) 😑 1997 -                                             |
|--------|--------|----------------------------------------------------------------------------------------------------|----------------------------------------------------------|
| B 営納服洗 | * 活动名称 | ·····································                                                                                                    | wat字 0:41 AM \$ 150%.■<br>く 商品详描 ++ ⊙                    |
| 图 活动管理 | 活动日期   | 2021-07-13 17:58:05 - 2021-08-12 17:58:05                                                                                                    |                                                          |
| 合 群体管理 | * 活动渠道 | 2 H5                                                                                                    | E A Conte                                                |
|        | 规则设置   |                                                                                                    | TAVIE                                                    |
|        | • 活动时象 | 14KK는 프라켓은 전문 · 전문 · 전문 · 전문 · 전문 · 전문 · 전문 · 전문                                                                                                    | 1. 1                                                     |
|        | • 选择商品 | (A308A)                                                                                                    | ¥100.00 ¥100.00                                          |
|        | 返现方式   | <ul> <li>油業未載</li> <li>● 可提及未載</li> </ul>                                                                                                    | 北欧仿真植物盆栽植物室内龟背叶客厅 «"<br>篇地盆屋摆设装饰假绿植摆件<br>快递:10元 月朔:1220墙 |
|        |        | 近现近回会员会就,闲景会称不可以进现,只能用于两仙闲景。<br>————————————————————————————————————                                                                                                    | [20] 当期后该现实什余额的XX%。 )                                    |
|        | * 波现金额 | 2 %<br>1898年3月1日1日1日1日1日1日1日1日1日1日1日1日1日1日1日1日1日1日1日                                                                                                    |                                                          |
|        | • 返现次数 | 1 2                                                                                                    |                                                          |
|        |        | 這現金額可以分几次进行返現。單次的返現金額方返現总金額方效素,每次最小返現金額方0.01元。                                                                                                    |                                                          |
|        | * 返现周期 | 每         1         天成田一次                                                                                                    |                                                          |
|        | 开始后期时间 |                                                                                                    |                                                          |
|        |        | 通信を使用的では、<br>ののでは、<br>のののでは、<br>ののでは、<br>ののででは、<br>ののでは、<br>ののででは、<br>ののでででは、<br>ののでのででは、<br>ののででで<br>ののでで<br>ののででは、<br>ののでで<br>ののででは、<br>ののでで<br>の |                                                          |
|        |        | 17章 对此前,他的冬天顶着去开始的,根开开始道观。<br>17章 脚队改造武士,行员令天瞬队改造后,顺天开始道观。 图称包含首集记无 别令天瞬队改击,后天开始道观,能次接触。                                                                                                    |                                                          |
|        | 参与限制   | @ 不現制                                                                                                    |                                                          |
|        |        | R0.6 <b>00.9</b>                                                                                                    |                                                          |

订单

(1) 订单详情中,商品参与了返现后,会显示返现详情按钮。点击可以查看该商品返现详情。

1.点击停止返现:返现停止,未返现的部分不再进行返现。

2.全部返现:点击全部返现时,会将未返现的部分直接给客户返现完成。

|                   |             |         |                     | 配还方式 快速             |             |            |        |         |     |             |
|-------------------|-------------|---------|---------------------|---------------------|-------------|------------|--------|---------|-----|-------------|
| 订单类型 普通订单         |             |         |                     | 收任人 暗暗              |             |            |        |         |     |             |
| 订单意思 小程序          |             |         |                     | 收益地址 安樹酱 蚌埠市 龙      | 子测区 njj     |            |        |         |     |             |
| 支付方式 余硼支付         |             |         |                     |                     |             |            |        |         |     |             |
|                   |             |         |                     |                     |             |            |        |         |     |             |
|                   |             |         |                     |                     |             |            |        |         |     |             |
| 包裹信息 へ 敬起         |             | 返现详情    |                     |                     |             |            |        |         |     |             |
|                   |             |         |                     |                     |             |            |        |         |     |             |
| 包裹1               | 商品数         | 1       | 雷蛇(Razer) 蝗         | 实付金额: ¥139.00(不含运费) | 返现比例: 3.00% | 应返现金额:¥    | 4,17   | 包裹状态    | 操作  |             |
|                   |             |         | ¥139.00             | 道现次数: 2 返现周期:       | 确认收货后第3天开始运 | 现,每1天返现1次  | _      |         |     |             |
| 雷蛇(Razer) 新       | 主記标准版 屈标 有线 |         |                     |                     |             |            |        | 0008-06 |     |             |
|                   |             | 已返现: ¥0 | 秋态: 道现中 全部          | 都返现 停止返现            |             |            | _      |         |     |             |
|                   |             | 12.88   | 481+16 IEE (0)      | 36 Milltrin         | 15 10 th 88 | # <b>X</b> |        |         |     |             |
|                   |             | 17.84   | 13691 X2/0093 Pt    | (Contraction)       | AD-VALUE BY | 610        |        |         |     |             |
| 際品信息              |             | 1       | 2021-03-03 10:35:39 | -                   | ¥ 2.08      | 等待返现       | _      |         |     |             |
|                   |             |         |                     |                     |             | -          |        |         |     |             |
|                   |             | 2       | 2021-03-03 10:45:39 | -                   | ¥ 2.09      | 等待追现       |        |         |     |             |
| 商品                | 華价          |         |                     |                     |             |            |        |         | 状态  |             |
|                   |             |         |                     |                     |             |            | 关闭     |         |     |             |
| The second second | ENTIF       |         |                     |                     |             |            |        |         | 已发货 |             |
| 22 March 1        | ¥139,00     |         |                     |                     |             |            | *139.0 |         |     |             |
|                   |             |         |                     |                     |             |            |        |         |     |             |
|                   |             |         |                     |                     |             |            |        |         |     | WHI DALLARD |
|                   |             |         |                     |                     |             |            |        |         |     | 运费 0.00     |
|                   |             |         |                     |                     |             |            |        |         |     |             |
|                   |             |         |                     |                     |             |            |        |         |     |             |
|                   |             |         |                     |                     |             |            |        |         |     |             |

(2) 当用户发起维权时,返现会暂停,维权被拒绝后,再继续进行返现。

| 反现详情    |                     |       |        |         |         |        |         |       |  |
|---------|---------------------|-------|--------|---------|---------|--------|---------|-------|--|
|         | 雷蛇(Razer) 蝰         | 实付金额: | ¥139.0 | 0(不含运费) | 返现比例:   | 3.00%  | 应返现金额:  | ¥4.17 |  |
|         | ¥139.00             | 返现次数: | 2      | 返现周期:   | 确认收货后第3 | 天开始返现, | 每1天返现1次 |       |  |
| 已返现: ¥0 | ) 状态: 返现暂停          |       |        |         |         |        |         |       |  |
| 次数      | 预计返现时间              | 返现    | 时间     |         | 返现金额    |        | 状态      |       |  |
|         |                     |       |        |         |         |        |         |       |  |
| 1       | 2021-03-03 10:35:39 | -     |        |         | ¥2.08   |        | 返现暂停    |       |  |

## 移动端页面

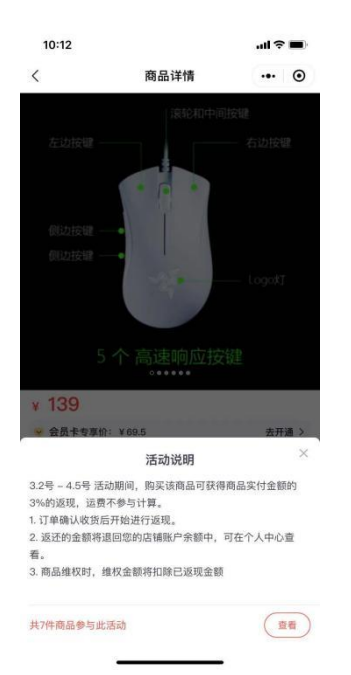